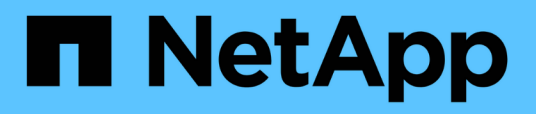

# Installieren einer Remote Acquisition Unit (rau)

**OnCommand Insight** 

NetApp April 01, 2024

This PDF was generated from https://docs.netapp.com/de-de/oncommand-insight/installwindows/verifying-the-rau-service.html on April 01, 2024. Always check docs.netapp.com for the latest.

# Inhalt

| Installieren einer Remote Acquisition Unit (rau)      | 1 |
|-------------------------------------------------------|---|
| Bevor Sie beginnen                                    | 1 |
| Schritte                                              | 1 |
| Nachdem Sie fertig sind                               |   |
| Überprüfen des Dienstes der Fernbedienungseinheit     |   |
| Überprüfen der Installation der Fernbedienungseinheit |   |

## Installieren einer Remote Acquisition Unit (rau)

Installieren Sie einen oder mehrere RAUS in Ihrer OnCommand Insight-Umgebung.

## Bevor Sie beginnen

Sie müssen alle Installationsvoraussetzungen erfüllt haben.

Mindestens ein Port muss geöffnet und zwischen dem rau-Server und dem OnCommand Insight-Server verfügbar sein, um Änderungsinformationen an den Server weiterzuleiten. Wenn Sie sich darüber nicht sicher sind, validieren Sie ihn, indem Sie einen Webbrowser auf dem rau-Computer öffnen und ihn zum OnCommand Insight-Server leiten:

```
https://< OnCommand Insight Server hostname >:< acquisition_port >
```

Der Erfassungsport ist standardmäßig auf 443 eingestellt, wurde jedoch möglicherweise während der Serverinstallation geändert. Wenn die Verbindung erfolgreich war, wird eine OnCommand Insight-Antwortseite angezeigt, die einen offenen und verfügbaren Port zwischen der rau und dem OnCommand Insight-Server anzeigt.

## Schritte

- 1. Melden Sie sich beim rau-Server mit einem Konto mit Administratorrechten an.
- Öffnen Sie Windows Explorer, und navigieren Sie zu dem Verzeichnis, in dem sich die rau-Installationsdatei befindet.
- 3. Doppelklicken .MSI Datei, um die Installation zu starten.
- 4. Klicken Sie auf **Weiter**, um mit dem Fenster fortzufahren, in dem die Lizenzvereinbarung angezeigt wird. Lesen Sie diese und akzeptieren Sie die Bedingungen der Lizenzvereinbarung und klicken Sie auf **Weiter**.
- 5. Wählen Sie diese Option, um die rau auf einer lokalen Festplatte oder die gesamte Funktion auf einer lokalen Festplatte zu installieren. (Sie können den Link Festplattennutzung überprüfen, um sicherzustellen, dass Sie über genügend Speicherplatz verfügen – 116 MB sind erforderlich.) Klicken Sie Auf Weiter.
- 6. Legen Sie im Fenster Konfigurieren die für Ihren Standort spezifischen Parameter fest:
  - OnCommand Insight Servername oder -Adresse Hostname oder IP-Adresse, um den OnCommand Insight-Server zu identifizieren. Die rau verwendet diesen Namen/diese IP, um eine Kommunikationsverbindung mit dem Server zu öffnen. Wenn Sie einen Hostnamen angeben, stellen Sie sicher, dass dieser über DNS aufgelöst werden kann.
  - Name der Akquisitionseinheit eindeutiger Name, der die rau identifiziert.
  - OnCommand Insight Secured Remote Acquisition Port (HTTPS) Port, der von Remote Acquisition Units verwendet wird, um Umgebungsänderungsinformationen an den OnCommand Insight-Server zu senden. Diese Einstellung sollte mit dem bei der Installation des OnCommand Insight-Servers eingegebenen Wert übereinstimmen und auf allen raus gleich sein.
- 7. Überprüfen Sie Ihre Auswahl. Klicken Sie auf **Zurück**, um zurückzugehen und Änderungen vorzunehmen. Klicken Sie Auf **Weiter**.
- 8. Klicken Sie auf Installieren, um die Installation zu starten.

Warten Sie, bis die Installation abgeschlossen ist. Dies dauert etwa 5 bis 10 Minuten.

## Nachdem Sie fertig sind

Nach Abschluss der Installation wird ein letztes Fenster angezeigt. Klicken Sie auf das Feld **Remote Acquisition Service starten**, um die rau zu starten, und klicken Sie auf **Finish**, um diesen Vorgang zu beenden.

#### Überprüfen des Dienstes der Fernbedienungseinheit

Nach erfolgreicher Installation einer Remote Acquisition Unit (rau) sollte der OnCommand Insight rau-Service in der Microsoft Windows-Serviceumgebung verfügbar sein.

#### Schritte

- 1. Um zu überprüfen, ob die rau zu den Windows-Diensten hinzugefügt wurde, öffnen Sie das Windows-Startmenü und wählen Sie **Systemsteuerung** > **Verwaltung** > **Dienste**.
- 2. Suchen Sie in der Liste OnCommand Insight Acq OnCommand Insight's Remote Acquisition Unit (rau).

## Überprüfen der Installation der Fernbedienungseinheit

Um die ordnungsgemäße Installation der Remote Acquisition Unit zu überprüfen, können Sie den Status der Remote Acquisition Units anzeigen, die mit Ihrem Server verbunden sind.

#### Schritte

- 1. Klicken Sie in der Insight-Symbolleiste auf Admin.
- 2. Klicken Sie Auf Acquisition Units.
- 3. Überprüfen Sie, ob die neue Fernaufnahmungseinheit korrekt registriert wurde und den Status "Verbunden" aufweist.

Ist dies nicht der Fall, wenden Sie sich an den technischen Support.

#### Copyright-Informationen

Copyright © 2024 NetApp. Alle Rechte vorbehalten. Gedruckt in den USA. Dieses urheberrechtlich geschützte Dokument darf ohne die vorherige schriftliche Genehmigung des Urheberrechtsinhabers in keiner Form und durch keine Mittel – weder grafische noch elektronische oder mechanische, einschließlich Fotokopieren, Aufnehmen oder Speichern in einem elektronischen Abrufsystem – auch nicht in Teilen, vervielfältigt werden.

Software, die von urheberrechtlich geschütztem NetApp Material abgeleitet wird, unterliegt der folgenden Lizenz und dem folgenden Haftungsausschluss:

DIE VORLIEGENDE SOFTWARE WIRD IN DER VORLIEGENDEN FORM VON NETAPP ZUR VERFÜGUNG GESTELLT, D. H. OHNE JEGLICHE EXPLIZITE ODER IMPLIZITE GEWÄHRLEISTUNG, EINSCHLIESSLICH, JEDOCH NICHT BESCHRÄNKT AUF DIE STILLSCHWEIGENDE GEWÄHRLEISTUNG DER MARKTGÄNGIGKEIT UND EIGNUNG FÜR EINEN BESTIMMTEN ZWECK, DIE HIERMIT AUSGESCHLOSSEN WERDEN. NETAPP ÜBERNIMMT KEINERLEI HAFTUNG FÜR DIREKTE, INDIREKTE, ZUFÄLLIGE, BESONDERE, BEISPIELHAFTE SCHÄDEN ODER FOLGESCHÄDEN (EINSCHLIESSLICH, JEDOCH NICHT BESCHRÄNKT AUF DIE BESCHAFFUNG VON ERSATZWAREN ODER -DIENSTLEISTUNGEN, NUTZUNGS-, DATEN- ODER GEWINNVERLUSTE ODER UNTERBRECHUNG DES GESCHÄFTSBETRIEBS), UNABHÄNGIG DAVON, WIE SIE VERURSACHT WURDEN UND AUF WELCHER HAFTUNGSTHEORIE SIE BERUHEN, OB AUS VERTRAGLICH FESTGELEGTER HAFTUNG, VERSCHULDENSUNABHÄNGIGER HAFTUNG ODER DELIKTSHAFTUNG (EINSCHLIESSLICH FAHRLÄSSIGKEIT ODER AUF ANDEREM WEGE), DIE IN IRGENDEINER WEISE AUS DER NUTZUNG DIESER SOFTWARE RESULTIEREN, SELBST WENN AUF DIE MÖGLICHKEIT DERARTIGER SCHÄDEN HINGEWIESEN WURDE.

NetApp behält sich das Recht vor, die hierin beschriebenen Produkte jederzeit und ohne Vorankündigung zu ändern. NetApp übernimmt keine Verantwortung oder Haftung, die sich aus der Verwendung der hier beschriebenen Produkte ergibt, es sei denn, NetApp hat dem ausdrücklich in schriftlicher Form zugestimmt. Die Verwendung oder der Erwerb dieses Produkts stellt keine Lizenzierung im Rahmen eines Patentrechts, Markenrechts oder eines anderen Rechts an geistigem Eigentum von NetApp dar.

Das in diesem Dokument beschriebene Produkt kann durch ein oder mehrere US-amerikanische Patente, ausländische Patente oder anhängige Patentanmeldungen geschützt sein.

ERLÄUTERUNG ZU "RESTRICTED RIGHTS": Nutzung, Vervielfältigung oder Offenlegung durch die US-Regierung unterliegt den Einschränkungen gemäß Unterabschnitt (b)(3) der Klausel "Rights in Technical Data – Noncommercial Items" in DFARS 252.227-7013 (Februar 2014) und FAR 52.227-19 (Dezember 2007).

Die hierin enthaltenen Daten beziehen sich auf ein kommerzielles Produkt und/oder einen kommerziellen Service (wie in FAR 2.101 definiert) und sind Eigentum von NetApp, Inc. Alle technischen Daten und die Computersoftware von NetApp, die unter diesem Vertrag bereitgestellt werden, sind gewerblicher Natur und wurden ausschließlich unter Verwendung privater Mittel entwickelt. Die US-Regierung besitzt eine nicht ausschließliche, nicht übertragbare, nicht unterlizenzierbare, weltweite, limitierte unwiderrufliche Lizenz zur Nutzung der Daten nur in Verbindung mit und zur Unterstützung des Vertrags der US-Regierung, unter dem die Daten bereitgestellt wurden. Sofern in den vorliegenden Bedingungen nicht anders angegeben, dürfen die Daten ohne vorherige schriftliche Genehmigung von NetApp, Inc. nicht verwendet, offengelegt, vervielfältigt, geändert, aufgeführt oder angezeigt werden. Die Lizenzrechte der US-Regierung für das US-Verteidigungsministerium sind auf die in DFARS-Klausel 252.227-7015(b) (Februar 2014) genannten Rechte beschränkt.

#### Markeninformationen

NETAPP, das NETAPP Logo und die unter http://www.netapp.com/TM aufgeführten Marken sind Marken von NetApp, Inc. Andere Firmen und Produktnamen können Marken der jeweiligen Eigentümer sein.